## Inställningar videomöten – Visiba Care

- 1. När en ett nytt videomöte ska genomföras ska ett Tekniktest genomföras, där videokamera, mikrofon och högtalare testas
- 2. Det går att göra ändringar i samband med Tekniktestet, ex. videoinställning där Visibas webbapplikation valt Default (se nedan)

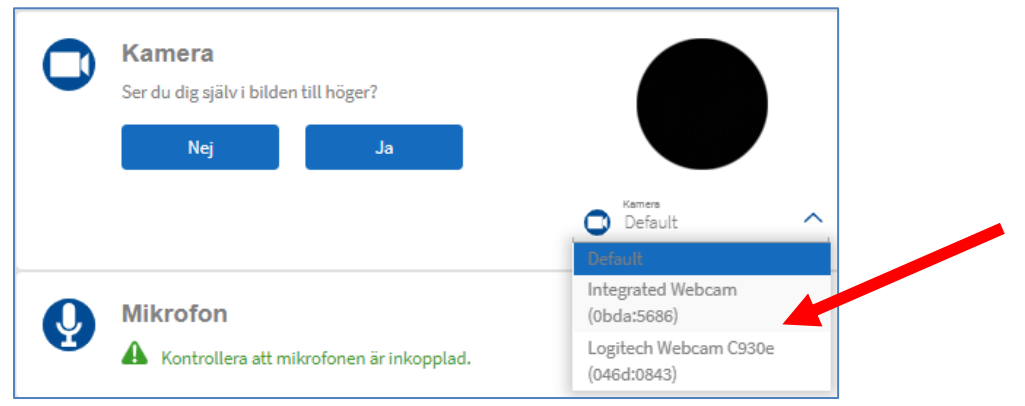

3. Ändra inställningen till Integrated Webbcam för bärbar dator eller extern videokamera beroende på vilken kamera du vill använda (se nedan exempel där en extern kamera valts i det här exemplet är den externa kameran Logitech Webcam)

| 0 | <b>Kamera</b><br>Ser du dig själv i bilden till höger? |    |                     |  |
|---|--------------------------------------------------------|----|---------------------|--|
|   | Nej                                                    | Ja |                     |  |
|   |                                                        |    | Logitech Webcam C93 |  |

4. Om mikrofonen fungerar ska "mikrofonikonen" vibrerar (ljusblått fält runt mikrofonikonen)

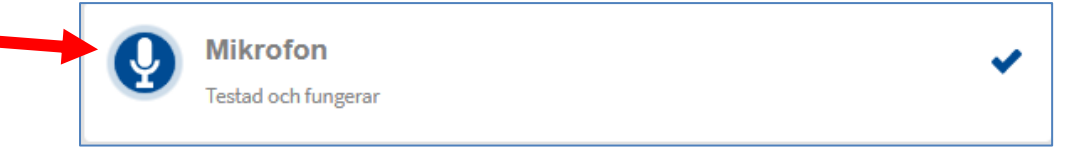

5. Klicka på "högtalarikonen" och om högtalarna/headset fungerar ska det spelas upp en trudilutt (Fagott) och ikonen vibrerar (ljusblått fält runt högtalarikonen)

|   | Ljud<br>Klicka på ikonen för att spela ljudet, hörs det?<br>Nej Ja |   |
|---|--------------------------------------------------------------------|---|
| 6 | Internetanslutning<br>Testad och fungerar                          | ~ |

I

6. Om du har flera högtalare/headset med mikrofon ska det komma upp ett val, precis som för videoinställning. Prova dig fram tills mikrofonen vibrerar och högtalarna fungerar

7. Om du startat samtalet, men inte ser eller hör din patient, så kan du justera inställningarna genom att klicka på de tre vågräta strecken, upp till vänster på sidan

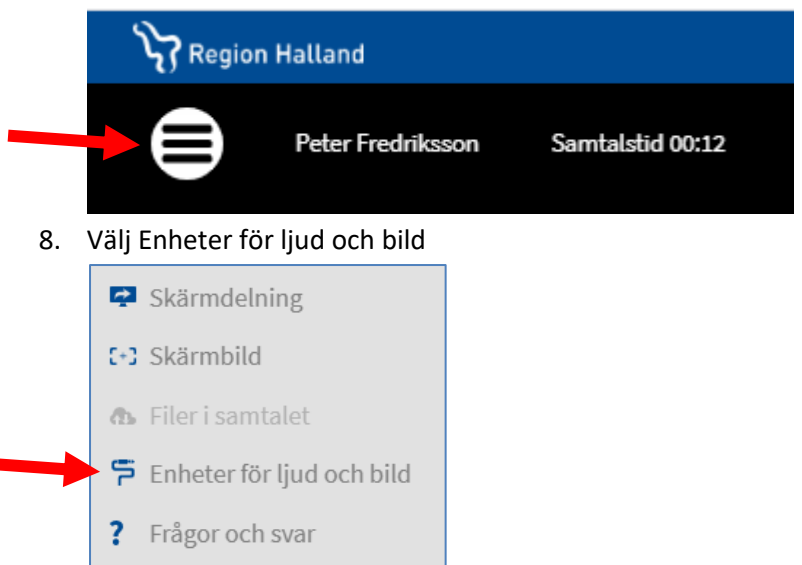

9. Prova dig fram till korrekt inställningar

| F Enheter för ljud och bild                        | ×              |
|----------------------------------------------------|----------------|
| Q Standard - Mikrofon på headset (J♥               |                |
| ujud ut<br>≪)) Standard - Hörlurar på headset (J…) | Spela upp ljud |
| Logitech Webcam C930e (046d:08 V                   |                |
| Se egen kamera som:                                |                |
| <ul> <li>Liten bild</li> <li>Stor bild</li> </ul>  | Klar           |

10. Om det inte går att höra varandra kan meddelandefunktionen användas som "chatt"

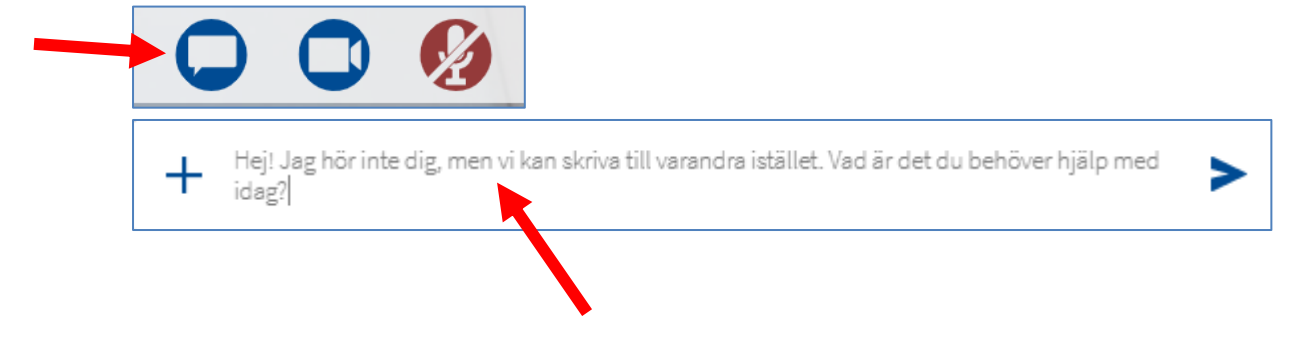